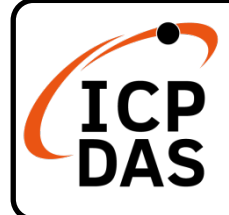

# **EMP-2848M Quick Start**

### **Packing List**

In addition to this guide, the package includes the following items:

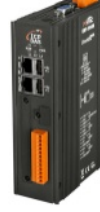

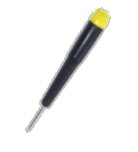

EMP-2848M

Screw Driver

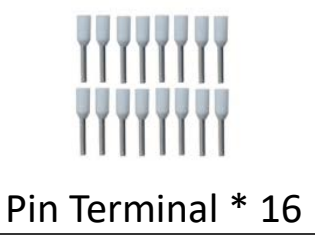

#### **Resources**

## **Technical Support**

service@icpdas.com

How to search for drivers, manuals and spec information on ICP DAS website.

For Mobile Web

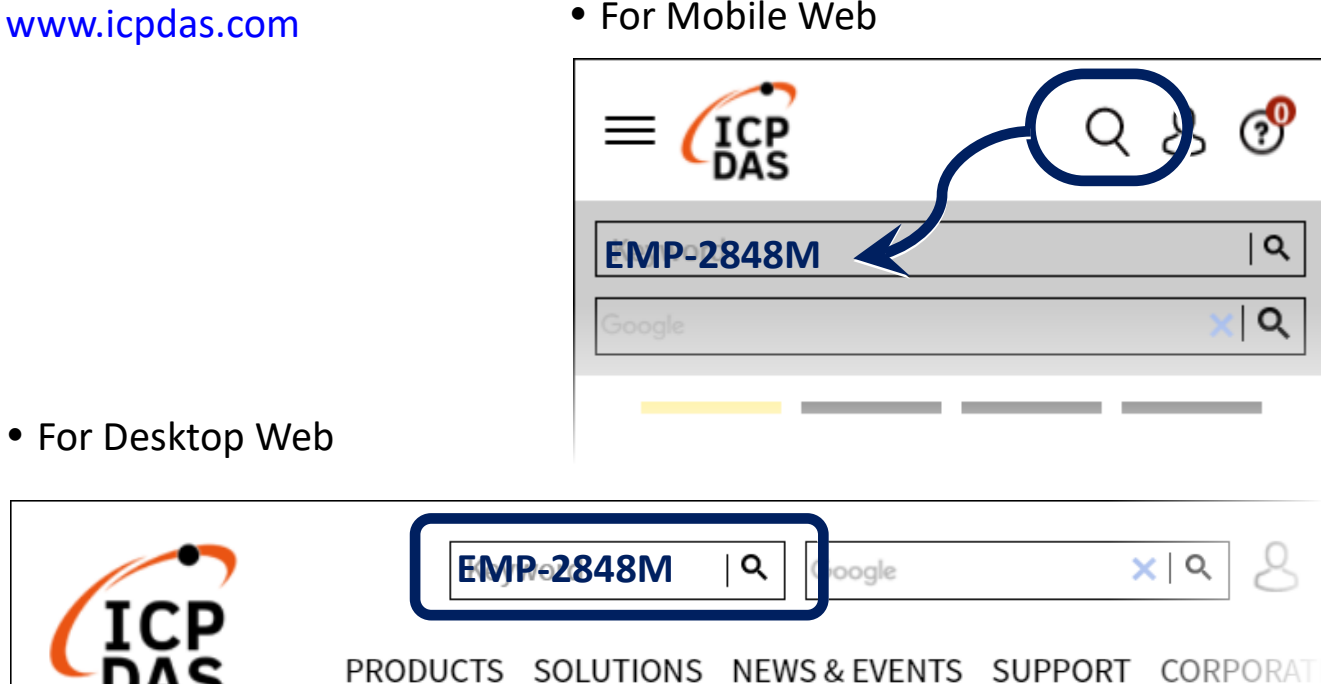

# Connect to PC, EtherCAT Slave and Power

 Connect the PC to the LAN1 port on EMP-2848M module. Connect the EtherCAT slave (ECAT-2055) to the EtherCAT port on EMP-2848M module.

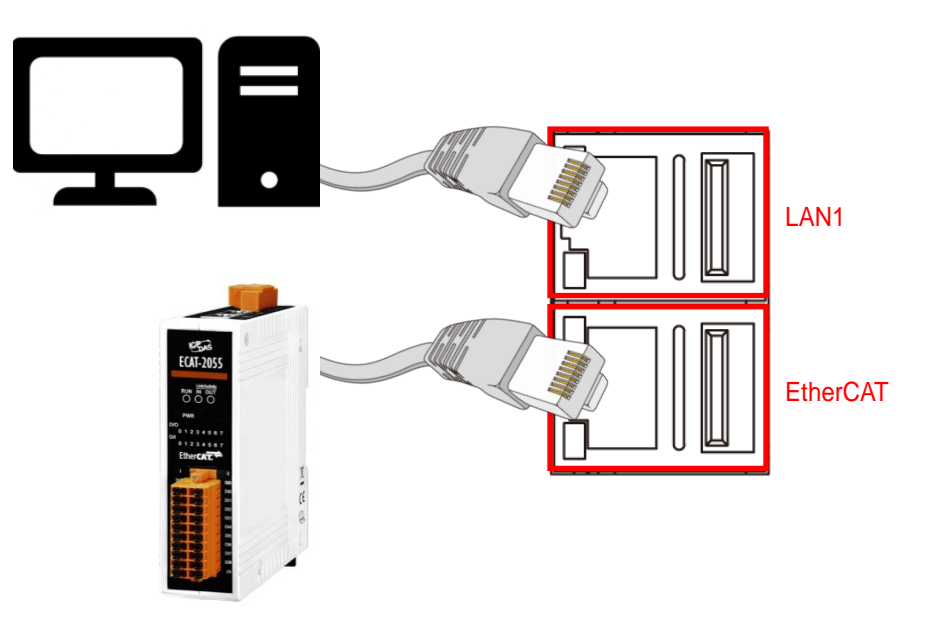

2) Connect the **PWR.** pin to positive terminal on a  $+10 - +30 V_{DC}$  power supply, and connect the **P.GND** pin to the negative terminal.

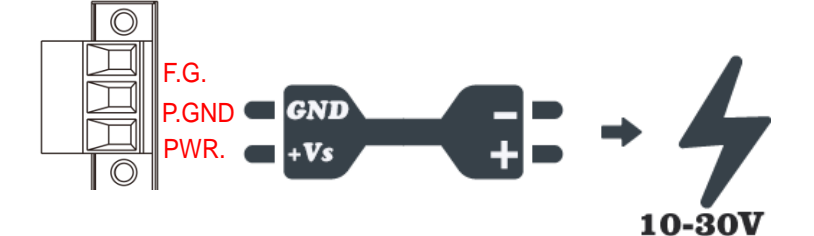

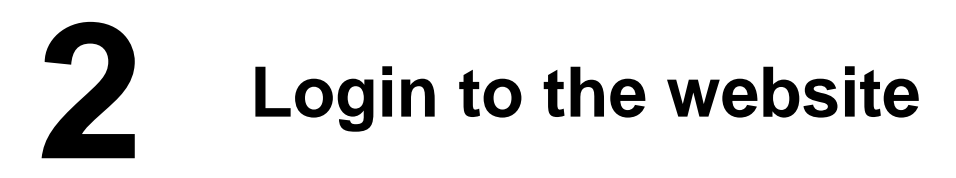

Change PC's IP setting to be in the same network with EMP-2848M.
Ex:

| IP              | 192.168.255.10 |
|-----------------|----------------|
| Subnet mask     | 255.255.0.0    |
| Gateway address | 192.168.1.1    |
|                 |                |

2) Open a PC side browser. Type http://192.168.255.1 in the URL address. Use default username/password admin/admin to login the website. You must change your password when you first login.

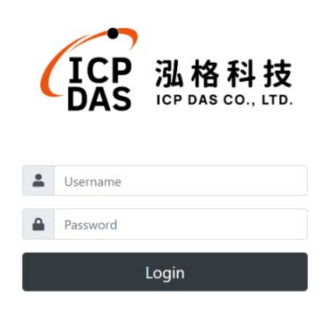

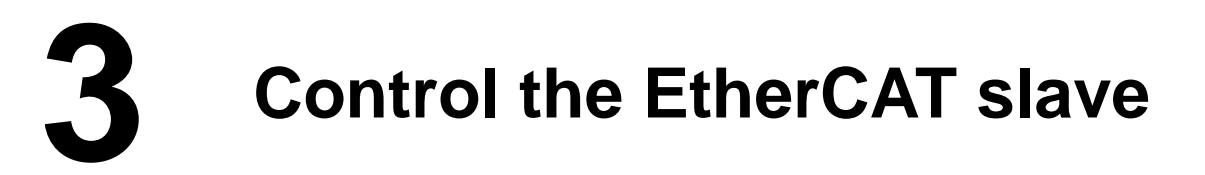

ENI

Network -

- 1) Upload slave module ESI file.
  - (1) Click on the EtherCAT->Master node
  - (2) Click the Network->ESI tab
  - (3) Click the upload button

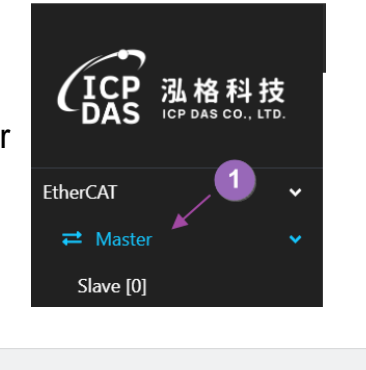

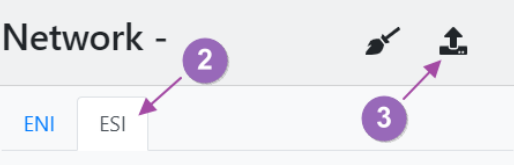

- Create ENI file. 2)
  - (1) Click the Network->ESI tab (2) Click the create ENI button
  - (3) Enter the file name in the new file dialog
  - (4) Click the OK button

| NI ESI                | 2  |
|-----------------------|----|
| Create a new file     | ×  |
| File Name             |    |
| Append actual network | 4  |
|                       | ок |

t v

÷

- 3) Start the EtherCAT operation task.
  - (1) Click the Start EtherCAT operation task button in the toolbar
  - (2) Select the Override Default option in the operation task dialog
  - (3) Click the OK button

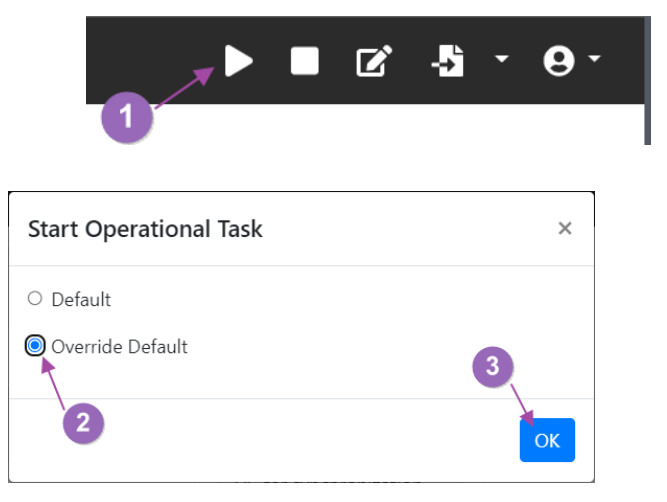

- 4) Control slave module °
  - (1) Click on the EtherCAT->Slave node
  - (2) Click the Process Image->Outputs tab
  - (3) Double-click the Output variable. The Read/Write dialog appears.

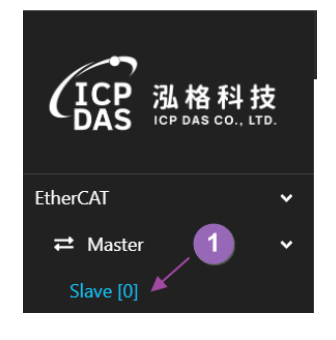

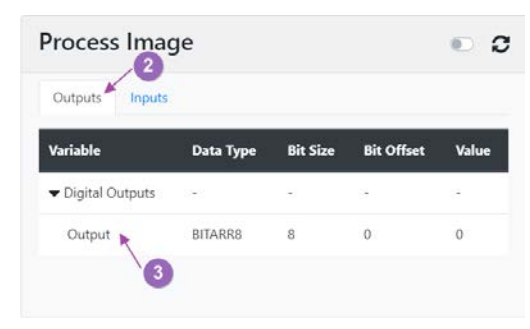

- (4) Enter a value of 165
- (5) Click the Write button

| Set Value - Output | ×          |
|--------------------|------------|
| ● Dec O Hex        |            |
| 165                |            |
|                    |            |
| •                  | Read Write |

(6) Make sure the ECAT-2055 front panel I/O indicator 0,2,5,7 is On

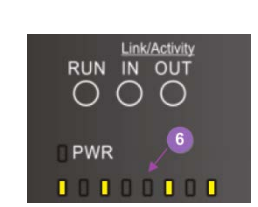